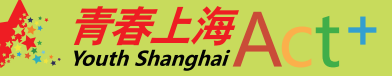

# んした。 平台操作手册组织用户

shyouthact.net

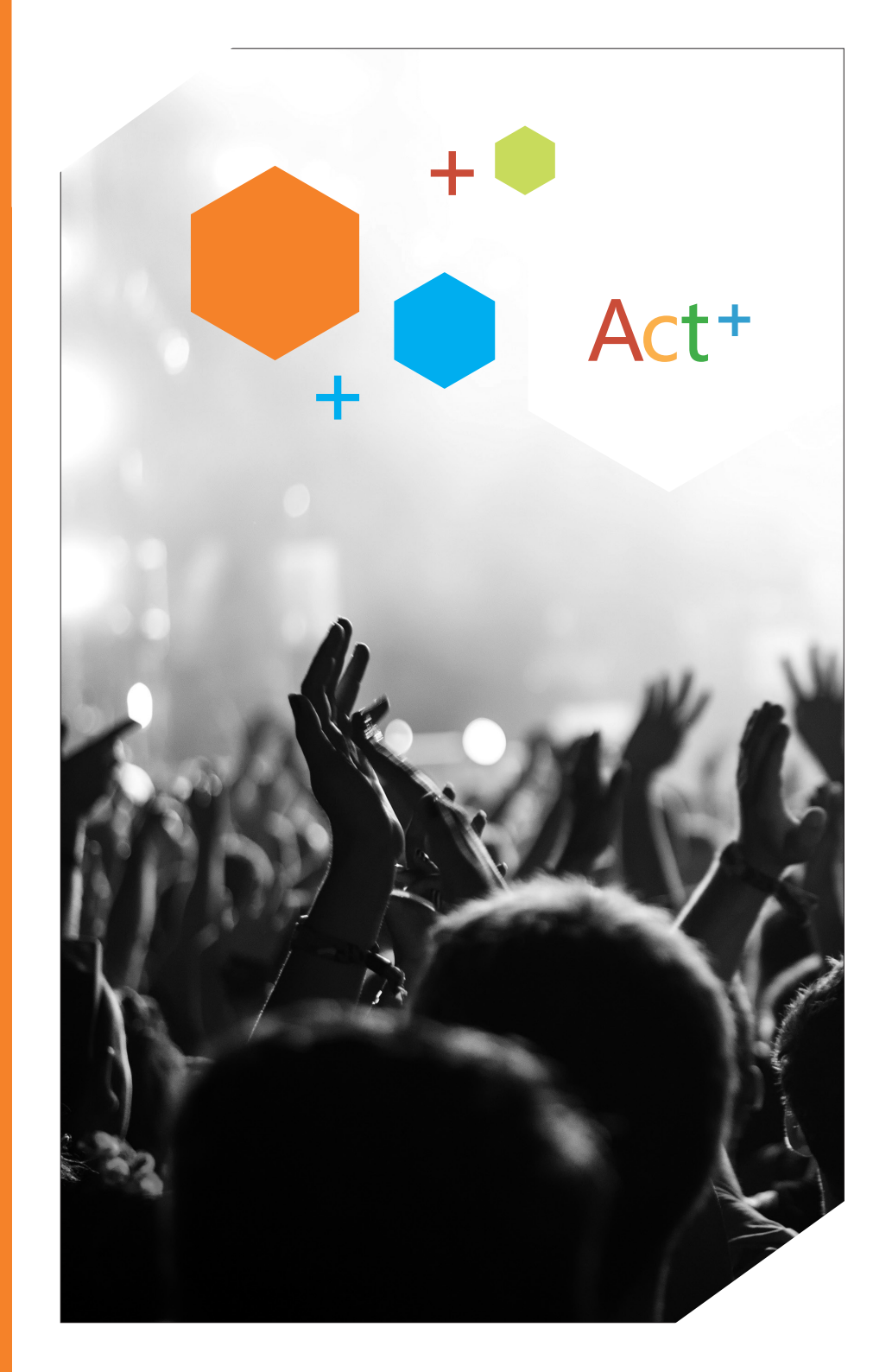

|      | • | 二、组织用户认证(目前仅支持上海地区组织认证)      |
|------|---|------------------------------|
|      |   |                              |
| 永    | • | 三、组织用户登录                     |
| ENTS | • | 四、编辑组织资料                     |
|      | • | 五、我的消息 6                     |
|      | • | 六、组织主页: Ta的动态 7              |
|      | • | 七、组织主页:我的活动 7                |
|      | • | 八、组织主页:我的福利                  |
|      | • | 九、组织主页:数据统计                  |
|      | • | 十、频道浏览                       |
|      | • | 十一、粉丝、成员等管理                  |
|      | • | 十二、发布活动                      |
|      | • | 十三、发布福利(仅拥有福利发布权限的组织用户拥有此功能) |
|      |   |                              |
|      | • | 十四、管理中心:活动管理(已认证的组织用户)       |
|      |   |                              |
|      | • | 十五、管理中心:活动审核(只有活动申请权的组织用户)   |
|      |   |                              |
|      | • | 十六、管理中心:认证审核(只有活动申请权的组织用户)   |
|      |   |                              |
|      | • | 十七、管理中心: 福利管理                |
|      |   | (目前仅团市委账号具有管理权限)             |
|      | • | 十八、管理中心:频道运营(仅有频道运营权限的组织用户)  |
|      |   |                              |
|      | • | 十九、管理中心:频道审核(只有频道审核权的组织用户)   |
|      |   |                              |
|      |   |                              |

注册

Ĩ

CON

平台网址: shyouthact.net 推荐浏览器: Google浏览器 其他浏览器: 火狐浏览器、IE10/11浏览器 组织用户类型及权限: (1)认证组织用户:浏览页面、发布活动 (2)未认证组织用户:浏览页面 (3)团市委用户:浏览页面、发布活动、发布福利 (4)有认证审核权限组织用户:浏览页面、发布活动、审核认证 (5)有活动审核权限组织用户:浏览页面、发布活动、新道运营 (7)有频道审核权限组织用户:浏览页面、发布活动、频道审核

一、注册

- 1、点击页面右上角"注册"按钮。 📑 😹
- 2、选择"组织用户"注册。

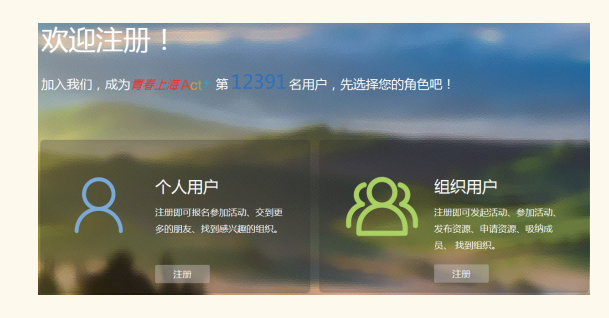

3、填写组织相关信息:

(1)组织邮箱:该邮箱用于登录及找回密码,请使用"组织" 邮箱;

(2)图形验证码:请根据右侧图片内容,填写所看到的验证

- 码,点击可刷新图片验证码;
  - (3) 邮箱验证码:请至注册时使用的组织邮箱中查收验证码;
- (4)密码: 请输入8-32位字符(至少包括数字、大写字母、小写字母、特殊字符中的三种);
  - (5)确认密码:再一次正确输入密码;
  - (6)组织官方全称:请完整规范输入组织官方全称;
- (7)点击查看"用户使用条款"及"隐私权政策",同意内容,则勾选同意。
  - 4、点击"注册",即完成注册流程,进入认证页面。

✓ 我已同意青春上海Act+《用户使用条款》及《隐私权。

# 二、组织用户认证(目前仅支持上海地区组织认证)

1、点击"我要认证"按钮则跳转至选择"组织类型"页面。

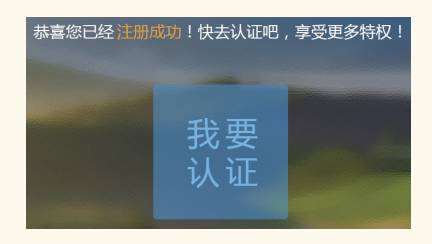

2、点击选择"组织类型"则跳转至填写信息页面。

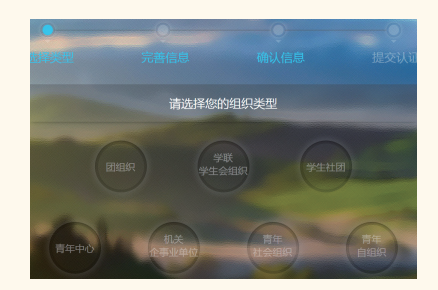

3、依次正确输入:组织信息、组织负责人信息、组织联系人

- 信息。 组织信息 组织负责人信息 组织联系人信息 上传证明材料 认证组织选择
- 4、按照提示上传相应证明材料(证明材料的扫描件或清晰照
- 片,支持jpg或png格式图片)。

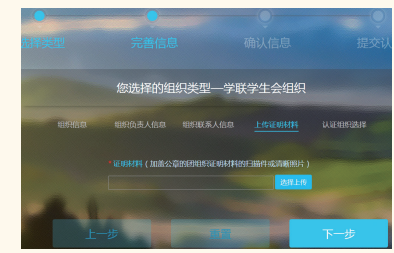

5、在"认证组织选择"页,选择审核本组织认证信息的团组织:

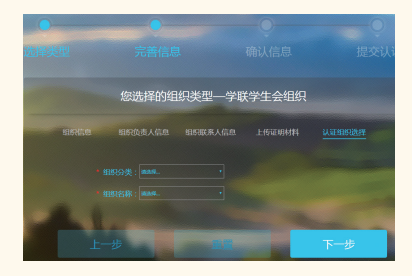

| 本组织类型   | 选择认证组织                                                            |  |  |
|---------|-------------------------------------------------------------------|--|--|
| 团组织     | 请根据本团组织所属系统选择认证组织所属系统的类型(学校系统、地区系统、青工系统、宣传系统)<br>——>在该系统类型内选择认证组织 |  |  |
| 学联学生会组织 | 请选择所在学校团组织作为认证组织                                                  |  |  |
| 学生社团    | 请选择所在学校团组织作为认证组织                                                  |  |  |
| 青年中心    | 请选择所在区团组织作为认证组织                                                   |  |  |
| 机关企事业单位 | 请选择所属青工系统团组织作为认证组织                                                |  |  |
| 青年社会组织  | 请选择所在区团组织作为认证组织                                                   |  |  |
| 青年自组织   | 请选择所在区团组织作为认证组织                                                   |  |  |

ACt+平台操作手册组织用户

6、点击"下一步",进入"确认信息"页面,请核实已输入及 上传的信息内容:

(1)若信息正确,则点击"提交",并在弹出框中点击"确定",则完成认证信息提交;

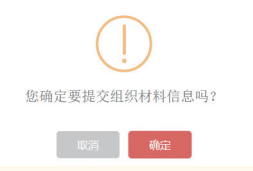

(2) 若信息需要修正,则点击"上一步",至相应页面调整认证信息,调整完毕后再进行确认提交。

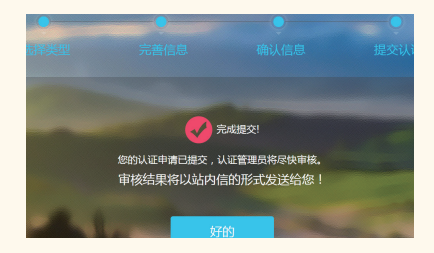

7、在"提交认证"页面,点击"好的",则完成了认证信息提 交,认证结果将以站内信方式告知。

(注意:认证信息通过审核前,本组织账号仅可浏览页面,不可 发布活动)

【提示】如果组织用户注册时未完成认证流程,可点击页面右上 方"发布活动"按钮,进入上述认证流程。

# 三、组织用户登录

1、点击页面右上角"登录"按钮; 登录 法册

2、正确输入注册时使用的邮箱地址及密码:

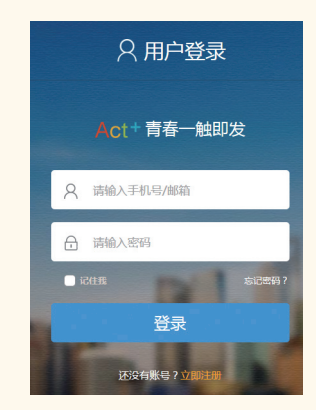

#### 3、点击"登录",即进入首页。

【提示】若忘记密码,可在上述登录页面点击"忘记密码",按 步骤完成密码重置。

### 四、编辑组织资料

1、登录后,点击页面左上角组织头像,在下拉栏目中点击"头像和昵称"; <

2、在组织用户主页,点击"编辑我的资料"按钮,可进入组织

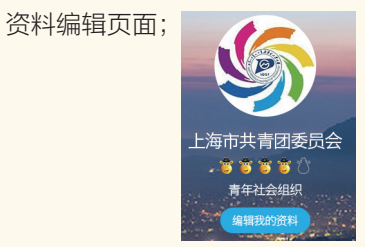

梦想森林

3、在资料编辑页面,可对认证时所填写的组织资料进行重新

编辑; 组织资料

【提示】除修改"注册账号"外,修改组织资料之后需重新提交 认证审核,审核通过后才可继续发布活动,审核期间不可发布活动。

4、编辑资料:可对组织信息进行完善,点击"保存",即完成了 对组织信息的编辑(注意:"认证中"的组织信息不可编辑修改);

5、修改注册账号:可通过注册邮箱和新邮箱按步骤完成对登录 账号的修改;

6、修改密码:可用注册时使用的组织邮箱按步骤完成密码修改。

# 五、我的消息

1、登录后,点击页面左上角 "消息中心"按钮,进入消息中心 页面; <u>1,梦想森林 管理中心 消息中心(10)</u>

2、组织用户的我的消息类型主要包括:活动消息、福利消息 (团市委账号特有)、互动消息、私信、系统消息、粉丝消息。

| 我的   | 消息   | -    | 1  | 15   | 53                      |
|------|------|------|----|------|-------------------------|
| 活动消息 | 福利消息 | 互动消息 | 私信 | 系统消息 | 粉丝消息 <mark>(10</mark> ) |
|      |      |      |    |      |                         |

活动消息:包括活动审核消息、活动报名审核提醒、活动下架提 醒、活动报名取消提醒等与当前登录账号有关的活动消息;

福利消息:包括福利申请审核提醒、福利状态提醒(注:目前仅 团市委账号拥有发布福利的权限,可接收福利消息);

互动消息:包括邀请加入信息、申请加入信息、认证信息、意见

反馈回复信息;

动态。

私信:包括当前账号发送和接收的所有私信消息,可进行删除操 作、展开对话聊天页操作;

系统消息:查看当前账号收到的系统消息;

粉丝消息:每新增一个用户成为当前账号的粉丝,则有一条消息 提示。

# 六、组织主页: Ta的动态

1、登录后,点击页面左上角组织头像,在下拉栏目中点击"头像和昵称";

2、在组织用户主页中,默认进入"Ta的动态"板块,可查看Ta 的动态:可查看当前账号关注的/加入的组织用户发布的活动和福利

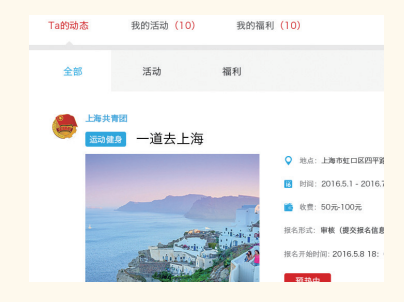

# 七、组织主页:我的活动

1、登录后,点击页面左上角组织头像,在下拉栏目中点击"头像和昵称";

2、 点击"我的活动",可查看当前账号发布的所有活动。

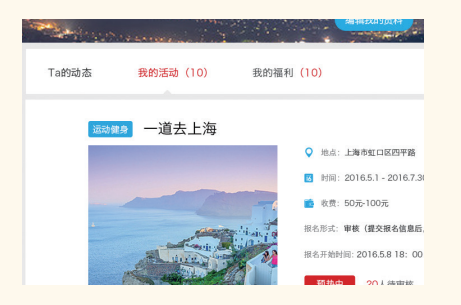

# 八、组织主页:我的福利

1、登录后,点击页面左上角组织头像,在下拉栏目中点击"头像和昵称";

2、 点击"我的福利",可查看当前账号发布的所有福利(仅拥 有"发布福利"权限的组织账号有此功能)。

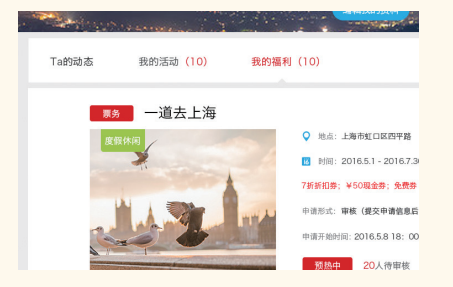

# 九、组织主页:数据统计

组织用户主页主要统计以下几个数据:关注数、粉丝数、成员

数、活动榜排名、活动举办数、活动举办成功率、当前账号美誉度、 粉丝榜排名、成员榜排名、主页访客数。

# 十、频道浏览

1、点击首页中的"热门频道"下的各栏目 机应栏目的详情页,可查看该栏目的全部内容;

2、搜索功能:在搜索框 <sup>22 № №</sup> <sup>20</sup> 中输入搜索关 键字,点击搜索,可对视频、图集、活动进行搜索;

3、查看视频:点击列表中的视频,进入视频详情页,可观看视频,并可进行点赞操作; **d** (1)

4、查看图集:点击列表中的图集,进入图集详情页,可查看图 集内容,并可对图集中的全部或某张图片进行点赞操作; (20001)

5、查看活动:点击列表中的活动,可直接跳转到活动详情,查 看活动详细信息。

# 十一、粉丝、成员管理

1、登录后,点击页面左上角组织头像,在下拉栏目中点击"头像和昵称";

2、在组织用户主页,点击页面右侧的"管理"按钮; 10 30

88 管理

成長 30

3、在管理页面,可对关注、粉丝、成员、加入的组织进行管理。

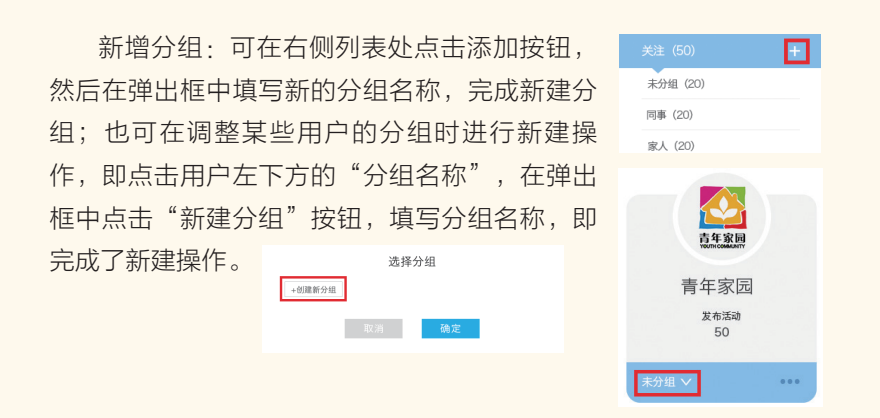

删除、重命名分组:点击该分组,进入其列表页面,可在此处对 该分组进行重命名和删除操作。点击编辑按钮,在弹出框中填写新的 分组名称,点击确定,即完成该分组的重命名操作;点击删除按钮, 弹出提示框,点击确定,即完成了删除当前分组操作(该分组中的已 有用户不会被删除)。

设置备注:点击用户右下角的操作按钮,在选择 框中点击"设置备注"按钮,在弹出框中编辑当前 用户的备注名称,点击确定,即完成了备注设置; 若清除备注名中已有的内容,则可清除备注名。

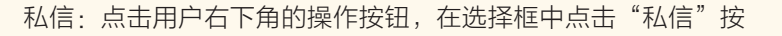

共青闭上海市委

钮 ,可对当前用户进行私信操作,可在私信弹出框中 填写私信内容,点击发送,即完成了该条私信的发送 操作,对方将在其消息中心收到该私信。

取消关注:点击用户右下角的操作按钮,在选择 框中点击"取消关注"按钮,可对当前用户进行取消 关注操作,在提示框中点击确认,即完成取消关注。

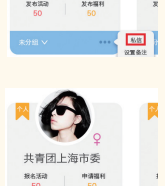

退出组织:点击组织用户右下角的操作按钮, 在选择框中点击"退出组织",可退出当前所选的 组织。

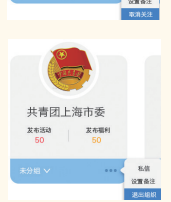

邀请加入:点击粉丝用户右下角的操作按钮,在 选择框中点击"邀请加入",可邀请未加入的用户加 入当前组织。

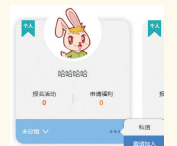

踢出组织:点击成员用户右下角的操作按钮, 在选择框中点击"踢出组织",可将该成员踢出当 前组织。

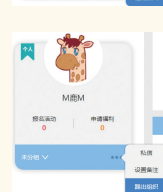

批量操作:点击"批量操作"按钮,可对上述操作进行批量处理。

| 批量管理 | 全选 | 添加到 🗸 | 取消关注 | 退出批量管理 | 已选择1人/20人 |
|------|----|-------|------|--------|-----------|
|      | 全选 | 添加到 🗸 | 退出组织 | 退出批量管理 | 已选择1人/20人 |

数据统计:在粉丝和成员界面中,可查看当前组织用户的粉丝、 成员数量变化情况。

筛选:可对粉丝和关注列表进行筛选,包括筛选全部关注、互相

关注;可对粉丝和成员列表进行筛选操作,包括筛选个人用户、组织 用户。

# 十二、发布活动

1、已认证的组织用户可进行"发布活动"操作:登录成功后, 点击页面顶部右侧的"发布活动"按钮,进入发布活动页面。

退出登录

#### 发布福利 发布活动

2、准确填写活动信息:

(1)活动名称:字数不可超过25个;

(2)活动分类:先选择一级分类,再选择二级分类;

(3)活动时间:可选择一个时间段(活动在一个连续的时间段进行)或者多个时间段(活动将跨多个时间段进行);

(4) 报名时间:可选择"活动发布之日起至活动开始前均可报 名"或者自行设置报名时间(报名时间不可在活动时间之后,也不可 在当前实际时间之前);

(5)活动收费:可选择免费(需填写名称、适用人数、数量),也可选择收费(需填写名称、适用人数、金额、数量、付费事项),可同时添加多个"活动收费";

(6)支付说明:只有在"活动收费"中选择了收费,才需填写 支付说明,支付说明中可告知参与者通过何种方式支付、付费事项等 信息。

(7)活动地点:请输入详细地址,即精确到街道和门牌号,以便定位,如上海市徐汇区东湖路17号,并点击右侧的地图定位按钮(目前仅支持上海市区域内);

(8)沿线地铁:可选"无"/"有",若选"有",则需选择

"地铁线路"及"靠近站点",可同时添加多条地铁线路;

(9)联系方式:需至少填写一个联系方式,方便报名者咨询, 也可添加多个;

(10)主办方(不可编辑):为当前登录账户;

(11)封面缩略图:1张,支持jpg、jpeg、png格式,图片尺寸要求:长×宽:500×500px;

(12)活动宣传图:1-3张,支持jpg、jpeg、png格式,图片尺寸要求:长×宽:1600×900px;

(13)活动详情:可编辑活动详情图文;

(14) 报名形式:有三种报名形式可供选择,秒杀(报名者先到 先得)、踩楼(自行设置每隔X人通过一个,建议数字为1-10以内的 整数)、审核(活动发布方需审核报名者信息,审核通过的,则报名 成功);

(15)报名信息收集:可按活动需求勾选需要报名者填写的信息,若可勾选的信息收集选项尚不能满足需求,可选择添加自定义报 名信息,包括添加多行文本(点击文本框并输入需报名者填写的信息 标题,报名者可在报名弹出框中进行多行文本的信息填写)、单行文 本(点击文本框并输入需报名者填写的信息标题,报名者可在报名弹 出框中进行单行文本的信息填写);

(16)可申请范围设置:可选择公开申请(对所有个人用户开放 报名)、定向申请(可勾选当前用户的粉丝或成员,只针对已勾选的 个人用户开放报名);

(17)可见范围:当可申请范围选择"定向申请"时,需选择该 活动的可见范围,默认为申请范围内可见;

(18)参与者问候语:可选择使用默认问候语(使用系统默认的问候语:报名者将在其消息中心收到报名活动的问候语);可自定义问候语(根据活动需要,自定义问候语内容)。

3、发布活动页操作按钮功能。

为草稿 发布 网页预数

(1)存为草稿:可将已编辑的内容存为草稿,可在管理中心-> 活动管理->活动草稿箱中进行"编辑"、"删除"、"提交审核" 操作;

(2)发布:将已编辑的内容发布出去,可在管理中心->活动管理->已发布的活动中进行管理(发布的活动需通过审核组织对内容的 审核之后,活动信息才会在前台展示);

(3) 网页预览:可预览已编辑内容在电脑网页端的呈现效果。

#### 十三、发布福利 (仅拥有福利发布权限的组织用户拥有此功能)

1、拥有发布福利权限的组织用户可进行"发布福利"操作:登录 之后,点击页面顶部右侧的"发布福利"按钮,进入发布福利页面。

退出登录

发布福利 发布流

- 2、准确填写福利信息(票务):
- (1)票务名称:字数不可超过25字;
- (2)票务分类:从下拉列表中选择分类;
- (3) 票务简介: 5-20字简介;
- (4)演出时间:填写票务的实际演出时间;

(5)演出地点:请输入详细地址,即精确到街道和门牌号,以便定位,如上海市徐汇区东湖路17号,并点击右侧的地图定位按钮(目前仅支持上海市区域内);

(6)联系方式:至少填写一个,用于咨询,也可填写多个;

(7)票务详情:可编辑票务详情图文;

(8)封面缩略图:1张,支持jpg、jpeg、png格式,图片尺寸要求:长×宽:500×500px;

(9)福利宣传图:1-3张,支持jpg、jpeg、png格式,图片尺寸要求:长×宽:1600×900px;

(10) 类型:从下拉列表中选择优惠券类型(折扣券、现金券、 免费券);

(11)优惠券名称:字数为20字以内;

(12)抵扣价:优惠券对应的优惠金额(只有现金券需填写);

(13)折扣:折扣优惠券对应的优惠额度(只有折扣券需填写);

(14)数量:优惠券数量,需填写整数;

(15)使用条件:可列出优惠券使用条件(例如:只限儿童使用 等);

(16)有效期:选择优惠券有效期的起止日期,只有在有效期内,领取的福利才可使用;

(17)预览:上述优惠券的基本信息填写完整后,可在此处预览 优惠券样式;

(18) 备注:填写在领取和使用环节中需要用户注意的一些事项 等;

(19)使用方式:现阶段只支持线下使用;

(20)使用地址:请输入详细地址,即精确到街道和门牌号,以 便定位,如上海市徐汇区东湖路17号,并点击右侧的地图定位按钮 (目前仅支持上海市区域内);

(21)申请起止时间:在该时间段内可申请福利,填写的时间不可在当前时间之前;

(22)申请形式:有三种申请形式可供选择,秒杀(申请者先到 先得)、踩楼(自行设置每隔X人通过一个,建议数字为1-10以内的 整数)、审核(福利发布方需审核申请者信息,审核通过的,则申请 成功);

Act+平台操作手册组织用户

(23) 报名信息收集:可按活动需求勾选需要申请者填写的信 息,若可勾选的信息收集选项尚不能满足需求,可选择添加自定义报 名信息,包括添加多行文本(点击文本框并输入需申请者填写的信息 标题,申请者可在报名弹出框中进行多行文本的信息填写)、单行文 本(点击文本框并输入需申请者填写的信息标题,申请者可在报名弹 出框中进行单行文本的信息填写);

(24)可申请范围设置:可选择公开申请(对所有个人用户开放 申请)、定向申请(可勾洗当前用户的粉丝或成员,只针对已勾洗的 个人用户开放申请);

(25)可见范围:当可申请范围选择"定向申请"时,需选择该 活动的可见范围,默认为申请范围内可见;

(26)参与者问候语:可选择使用默认问候语(使用系统默认的 问候语: 报名者将在其消息中心收到报名活动的问候语); 可自定义 问候语(根据活动需要,自定义问候语内容)。

3、准确填写福利信息(商品)。

(1) 商品名称:字数不可超过25字;

(2) 商品分类:从下拉列表中选择分类:

(3)商品简介: 5-20字简介;

(4) 商品单价・埴写发布优惠券的商品的单价:

(5)商品数量:针对一个优惠券可领取的商品的数量,而不是 所有可领取商品的总数量;

(6) 商品单位: 商品数量的单位, 如10箱;

(7) 商品详情:图文介绍该商品的详细信息。

其他须填写内容与上述"票务"填写内容要求一致,不再赘述。

【提示】: 商品和票务的"优惠券"均可同时发布多种类型,供 用户申请。

4、 顶部操作按钮功能。

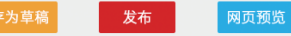

(1)存为草稿:可将已编辑的内容存为草稿,可在管理中心-> 福利管理->福利草稿箱中进行"编辑"、"删除"、"发布"操作;

(2)发布:将已编辑的内容发布出去,可在管理中心->福利管 理->已发布的福利中进行管理(当前仅团市委账号可发布福利,无需 内容宙核):

(3) 网页预览: 可预览已编辑内容在电脑网页端的呈现效果。

## 十四、管理中心:活动管理(已认证的组织用户)

1、已认证的组织用户可登录之后,点击页面左上角"管理中 心"按钮,进入管理中心。 ▲ Hi,梦想森林 × 消息中心(10)

管理中心

2、管理中心默认进入"活动管理"操作台。 🛯 🔤 📷 躍

3、活动草稿箱:

(1)编辑:可继续编辑上次保存的活动草稿内容。

(2)提交审核:可将草稿的活动提交给审核组织进行审核,审 核诵过则成功发布。

(3) 删除: 可删除此草稿, 删除后不可恢复。

4、已发布活动:

(1) 查看:打开新页面查看该活动展示的详细信息。

(2) 取消:只能在活动开始前取消活动,取消后,所有的报名 用户都将收到活动取消的站内消息。

(3) 报名审批(仅审核类活动):审批报名者参与活动资格, 并可进行互动操作,具体操作包括"查看"/"通过"/"驳回"/"私 信"/"激请加入"。

> 报名审核 点评管理 签到管理

a) 查看: 可查看报名者提交的报名信息;

b)通过:审批"通过",用户信息将自动同步到"签到管理" 页面;

c)驳回:审批"驳回",需要填写驳回理由,报名者收到驳回 信息;

d)私信:可向该待审核的个人用户发送私信;

e)邀请加入:可邀请该待审核的个人用户加入当前组织,待该 用户同意后,则成为当前组织的成员。

(4) 点评管理:活动结束后,可在点评管理中查看该活动的被点 评情况,并可进行"回复点评"/"私信"/"邀请加入"操作,回复内 容将与用于点评内容一并出现在活动详情页的"活动点评"板块。

【提示】: 主办方对用户的活动点评内容仅可回复一次。

(5)签到管理:可对当前用户列表进行"补签到"/"批量导出"/"私信"/"邀请加入"等操作。

a)现场签到二维码,可右击保存为图片,用于活动现场的签到 操作,活动报名者扫码即可完成签到;

b)补签到:可对未签到的用户进行补签到操作,点击"补签 到"按钮即可;

c)批量导出:可选择列表中的用户,点击"批量导出"按钮, 可将选中的用户信息列表导出成excel文档;

d)私信:可对当前用户进行私信操作,或者勾选多个用户进行 批量私信操作;

e)邀请加入:可对当前用户列表中未加入该组织的用户提出邀请,该个人用户同意后则成为该组织的成员。

(6)再次发布:点击后可进入该活动的编辑页,根据需要稍作 修改,即可发布为一个新的活动。

(7) 备注说明:可查看活动被下架、被取消、被驳回的理由。

(8)查看秒杀名单(仅秒杀类活动):查看秒杀成功的人员信息,并可进行互动操作,具体操作包括"查看"/"私信"/"邀请加入"。

(9)查看踩楼名单(仅踩楼类活动):查看踩楼成功的人员信息,并可进行互动操作,具体操作包括"查看"/"私信"/"邀请加入"。

#### **十五、管理中心:活动审核** (具有活动申请权的组织用户)

1、具有活动审核权的组织用户可在登录后点击页面左上角"管理中心"按钮进入管理中心;

▲ Hi, 梦想森林 × 管理中心 消息中心 (10)

2、点击"活动审核"按钮, 🖬 🔤 📷 进入活动审核操作台;

3、数据统计:主要统计当前用户审核的活动数量和平均审核所 花费的时间;

4、查看:点击"查看"按钮,可查看该活动的全部信息,但不可编辑;可进行的操作包括"通过"、"驳回"、"违规下架"按钮,其中驳回、违规下架需要填写理由;违规下架的活动,主办方只能收到消息通知,主办方的活动管理页面将不再出现该活动。

#### **十六、管理中心:认证审核** (具有认证重核权的组织用户)

1、具有认证审核权的组织用户可在登录之后点击页面左上角 "管理中心"按钮进入管理中心;

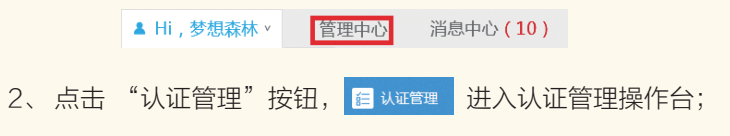

19

3、数据统计:主要统计当前用户已认证的组织数量、平均认证 用时以及已通过的各类型认证组织的占比;

4、查看:点击"查看"按钮,则跳转到该组织的详细资料页面,可查看该组织用户提交的全部资料,并可进行"通过"或者"驳回"操作,驳回需填写理由,申请认证的组织用户可在其消息中心收到提示消息;

 组织信息
 组织负责人信息
 组织联系人信息
 证明材料

 <

5、私信:点击"私信"按钮,可向该组织用户发送私信。

#### **十七、管理中心:福利管理** (目前仅团市委账号具有管理权限)

1、团市委账号登录之后,点击页面左上角"管理中心"按钮进 入管理中心。

▲ Hi,梦想森林 × 管理中心 消息中心(10)

2、点击"福利管理"按钮, 🖀 📾 遭进入福利管理操作台。

3、数据统计:主要统计当前账号发布福利的数量,领取福利的

总人数,以及被全部领取完的福利的总数和在全部福利中的占比。

4、福利草稿箱:

(1)编辑:可继续编辑上次保存的福利草稿内容;

(2) 删除: 可删除此草稿, 删除后不可恢复;

(3)发布:可对该福利进行发布。

5、已发布福利。

(1) 查看: 打开新页面查看该福利展示的详细信息。

(2)中止:在福利申请结束前,可中止当前福利,被中止的福

利优惠券,如未使用则失效,被中止的福利在前台依然展示,只是变为申请结束状态。

(3)申请审批(仅审核类福利):可对申请审核类福利的所有用户进行审批,审批通过的用户则获得优惠券。

a) 消券:可对已派发的优惠券进行消券操作,被消券后,该优 惠券变为已使用状态;

b) 查看: 可查看申请该福利的用户提交的全部信息;

c)通过:通过申请,申请者获得所申请的优惠券;

d)驳回:驳回申请,需填写理由,申请者可收到消息提醒,在 福利申请结束前可重新申请;

e)私信:可向该用户发送私信;

f) 邀请加入:可对未加入当前组织的用户提出邀请,待用户同 意后,则成为该组织的成员。

(4)再次发布:点击后可进入该福利的编辑页,根据需要稍作 修改,即可发布为一个新的福利。

(5)查看秒杀名单(仅秒杀类福利):查看秒杀成功的人员 信息,并可进行互动操作,具体操作包括"消券"/"查看"/"私 信"/"邀请加入"。

(6)查看踩楼名单(仅踩楼类福利):查看踩楼成功的人员 信息,并可进行互动操作,具体操作包括"消券"/"查看"/"私 信"/"邀请加入"。

(7) 消券:可点击福利管理中的"消券" **进** 按钮,在弹 出框中输入福利兑换券编码,搜索出结果,点击消券,则完成消券操 作,对应的优惠券则变为已使用状态。

(8) 备注说明:可查看福利的中止理由、下架原因等。

#### **十八、管理中心:频道运营** (仅有频道运营权限的组织用户)

1、有频道运营权限的组织用户账号登录后,点击页面左上角 "管理中心"按钮进入管理中心。

▲ Hi, 梦想森林 × 管理中心 消息中心 (10)

2、点击"频道运营"按钮, 🛛 🗯 进入频道运营操作台。

3、基本信息管理:可对频道详情中的背景图和频道介绍进行 维护。

(1)上架新版本:点击"上架新版本"按钮, 上梁新版本 即打开新增页面,填写相关信息。

若点击"存为草稿",则已编辑内容将存为草稿,并存放在列表中;点击"提交上架",则提交的新内容将覆盖当前内容,在前端页面显示;

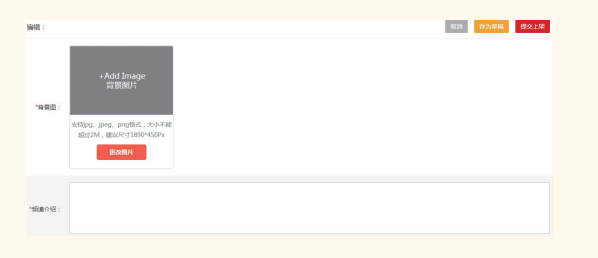

(2)编辑(仅草稿):可对列表中草稿状态的基本信息进行 "编辑"操作。

(3)删除(仅草稿):可对列表中草稿状态的基本信息进行 "删除"操作, "删除"之后不可撤销。

4、 板块维护:

(1)编辑内容:可对已上架或编辑中的内容进行编辑操作,点

| 击  | "编辑内容"按钮 ,则跳转至编辑内容页 |  |
|----|---------------------|--|
| 面, | 可通过点击"视频"、"图集"、"活   |  |
| 动" | 进入相应页面并进行具体操作:      |  |

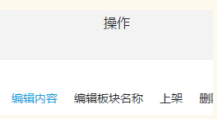

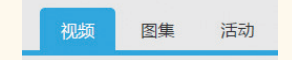

a) 视频-新增视频:在视频编辑页面中点击 "新增视频"按
钮, 按照要求填写相关信息,若点击 "存为草稿"则在列表中新增一条草稿状态的数据,若点击 "提交上架"则在列表中新增一条审核中状态的数据;

【提示】视频链接获取: 在腾讯视频/优酷/土豆等视频播放页面, 点击下方的分享按钮, 选择其中的通用代码中的src引号中的内容, 粘贴到新增页面的"视频网址"输入框即可。

示例:如果通用代码中的内容为<iframe frameborder="0" width="640" height="498" src="http://v.qq.com/iframe/player. html?vid=l002228mydt&tiny=0&auto=0" allowfullscreen></ iframe>,则其中标红的部分为需复制的内容

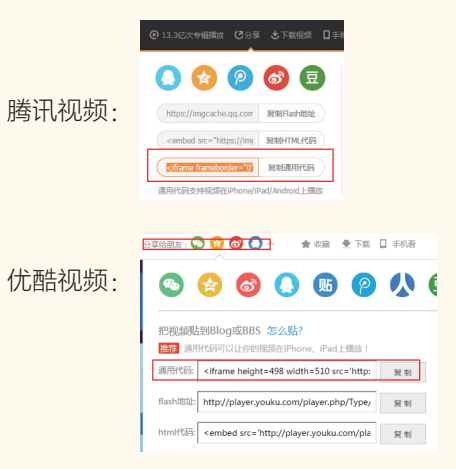

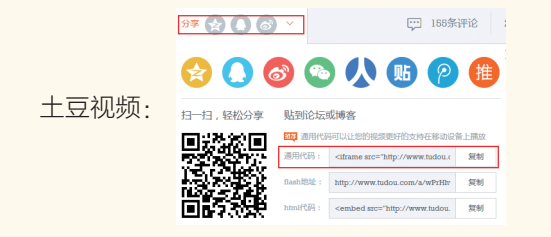

b)视频-提交审核:在视频编辑页,处于草稿状态的视频,可点击"提交审核"按钮,等待审核组织审核内容,审核通过后该视频方可进行上架操作;

c))视频-上架:可对待上架(已通过审核)状态的视频进行上架操作,需设置排序(如序号重复则按照上架时间排序);

d)视频-设置排序:可对已上架的视频设置显示的次序;

e)视频-修改:可对草稿、审核未通过、已下架状态的内容进行 修改,修改页面的填写要求与新增视频页面一致;

f)视频-删除:可对草稿、审核未通过、已下架状态的内容进行 "删除"操作,删除之后不可撤销;

g)视频-驳回理由:视频提交审核后,若审核被驳回,可点击 "驳回理由"按钮,查看该视频被驳回的理由;

h)视频-下架:可对已上架视频进行下架操作,点击"下架"按钮,即完成下架,前台不再显示该视频;

i)图集-新增:在图集编辑页面,点击页面右侧"新增图集"按
钮,在新打开的页面中正确填写信息,完成图集新增,后续操作与上述视频新增操作一致;

j)活动-新增:在活动编辑页面的活动搜索框内填写活动关键 字,点击搜索,可将搜索结果列表中的活动设置为已选活动,点击上 架即可完成新增活动操作。

【提示】如果被选择的活动为当前用户发布的活动,则选择之后 该活动为待上架状态;

如果被选择的活动主办方不是当前用户,则需等待活动发布主

办方审核,状态显示为审核中,审核同意后,该活动显示为待上架 状态。

(2)编辑板块名称:可对频道中各板块的名称进行再编辑。

(3)新增频道板块:点击新增板块按钮, 在弹出框中输入板块名称,则完成新增操作,会在列表中新增一条编辑中状态的数据,可点击右侧的"编辑内容"按钮添加该板块的内容。

(4)设置板块的排序:在频道的板块列表页,点击线上排序设置按钮,可对该频道下的各板块进行批量排序(序号不可重复),点击保存则完成排序设置。

(5)上架频道板块:可对编辑状态下的频道板块进行上架操作,上架成功之后,该板块中的内容则在前台进行展示(上架时需先设置线上排序,如与已有排序重复,则重复内容按照发布时间在前台排序)。

(6)下架频道板块:可对一个频道中已上架的板块进行下架操 作,下架之后该板块中的所有内容将不在前台显示。

(7)删除频道板块(仅编辑中):对于正在编辑中状态的频道 板块,可进行"删除"操作,将删除该板块和板块中的所有内容,删 除之后不可撤销。

#### **十九、管理中心:频道审核** (具有频道审核权的组织用户)

1、具有频道审核权限的组织账号,登录后,点击页面左侧的管理中心按钮,进入管理中心。

▲ Hi, 梦想森林 × 管理中心 消息中心 (10)

2、点击"频道审核"按钮, 🛛 🗯 遊 嵌 进入频道审核操作台。

3、可对频道运营者提交的视频内容进行审核:

a )筛选:点击左侧的筛选下拉框, 可根据视频的审核状态进行筛选;

| 筛选  | • |
|-----|---|
| 全部  |   |
| 待审核 |   |
| 已通过 |   |
| 已驳回 |   |

b)搜索:可在左侧的搜索框中,输入视频标题进行搜索;

c)查看:点击操作中的"查看"按钮,可预览视频对应的前台 展示页面;

d)通过:点击操作中的"通过"按钮,可通过此视频的上架申 请;

e)驳回:点击操作中的"驳回"按钮,在弹出框中填写驳回理 由,可驳回此视频的上架申请。

4、可对频道运营者提交的图集内容进行审核:

a)筛选:点击左侧的筛选下拉框,

可根据图集的审核状态进行筛选;

筛洗 全部 待审核 已通过 已驳回

b)搜索:可在左侧的搜索框中,输入图集标题进行搜索;

c)查看:点击操作中的"查看"按钮,可预览图集对应的前台 展示页面;

d)通过:点击操作中的"通过"按钮,可通过此图集的上架申 请;

e)驳回:点击操作中的"驳回"按钮,在弹出框中填写驳回理 由,可驳回此图集的上架申请。